### Sinhala Unicode Rendering and Displaying issues on Chrome, Microsoft Word and Firefox

- In Sinhala words with the letter ö, the letter ö switches position with any letter which is in the right of the above letter.
- This can be seen in the following web browsers, MS Office versions with Windows 10 and Windows 11 Operating Systems (OS).
- Google Chrome, Firefox and Microsoft Edge web browsers with Windows 10 and Windows 11 OS.
- This issue is occurred with Iskoola pota version 6.0. To install the latest version of Iskoola pota you can follow these following steps.

### To resolve this problem, follow the below steps

### Step 01

• Type and search "Font Settings" in Windows search bar- Image 01

|               | A   | II Apps Documents Web                | More 🔻 | L X                      |
|---------------|-----|--------------------------------------|--------|--------------------------|
| TELVVE        | Bes | t match                              |        |                          |
| 0             | Ą   | Font settings<br>System settings     |        | A                        |
| cycle         | Set | lings                                |        | Font settings            |
|               | ₽   | Make text size bigger                | >      | System settings          |
| 0             | Sea | rch the web                          |        |                          |
| Firefc        | Q   | font settings size - See web results | >      | ⊂ <sup>*</sup> Open      |
|               | Q   | font settings                        | >      | 18                       |
| $\mathbf{O}$  | Q   | font settings in windows 10          | >      | Get quick help from web  |
| Goog<br>Chron | م   | font settings <b>pc</b>              | >      | Adjusting text size      |
|               | Q   | font settings desktop                | >      |                          |
|               | Q   | font settings page                   | >      |                          |
| icros<br>Edge | Q   | font settings in outlook             | >      |                          |
|               | Q   | font settings <b>email</b>           | >      |                          |
| enOf          |     |                                      |        |                          |
| 7 (en         |     |                                      |        |                          |
|               | Q   | font settings                        |        | O 🛱 📅 📙 im 💽 N 🔳 🧲 H 🧲 M |

Image 01

• Click on "Download fonts for all languages". Then a window will open. Then click "OK" button. Image 02

| Settings          | Fonts Add fonts                                                                                                    | This will download fonts for all languages<br>supported by Windows, and can take up a<br>significant amount of space on your PC. It<br>might take a while.<br>Download fonts for all languages<br>Help from the web<br>Adjusting text size<br>Click on Ok<br>button |
|-------------------|----------------------------------------------------------------------------------------------------|----------------------------------------------------------------------------------------------------|
| 윤 Start - Taskbar | تَعَنْ خُلُقَ خُرْدِ Meteors created a Sunlight SPLENDID مِتْ خُلُقَ خُرْد<br>مَعَنْ خُلُقَ خُرْد يَعَان حَرَّة (کان حَرَّة SPLENDID مَتْ خُلُقُ خُرْد<br>كَتُنْ ٱلْشَيْسِ إِذْنِيُ sky-symphony of light. glimmered on FIREWORKS |                                                                                                    |
|                   | වසක්ෂණ ලෙස the snowfall. ERUPTED OV<br>බැලුම් හෙලන කල<br>Abhaya Libre Agency FB Alef Algerian Amiri<br>1 font face 2 font faces 1 font face 4 font faces                                                                          |                                                                                                    |

Image 02

## Step 03

• After that, type and Search "Iskoola Pota" under Available Fonts as in the below image. Check whether Iskoola Pota is in your computer. – Image 03

| Settings             |                                                                                                   | - a ×                                     |
|----------------------|---------------------------------------------------------------------------------------------------|-------------------------------------------|
| A Home               | Fonts                                                                                             |                                           |
| Find a setting       | Add fonts                                                                                         | Related Settings<br>Adjust ClearType text |
| Personalization      | Drag and drop to install<br>Drag font files from File Explorer or your desktop and drop them here | Download fonts for all languages          |
| Background           | to install fonts on your device.                                                                  | Help from the web                         |
| Colors               | Get more fonts in Microsoft Store                                                                 | Adjusting text size                       |
| G Lock screen        | Available fonts                                                                                   | Get help                                  |
| 🕼 Themes             | Iskoola Pota                                                                                      | Give feedback                             |
| <sup>A</sup> A Fonts | Filter by: All languages ∨                                                                        |                                           |
| 🛱 Start              | ගුෂ්මයේ සිසිල්                                                                                    |                                           |
| 🖵 Taskbar            | සුළහ ගස් අවදි<br>කරවයි.                                                                           |                                           |
|                      | Isknola Pota<br>2 font faces                                                                      |                                           |
|                      |                                                                                                   |                                           |

Image 03

• Type and search "Add an optional feature" in Windows search bar – Image 04

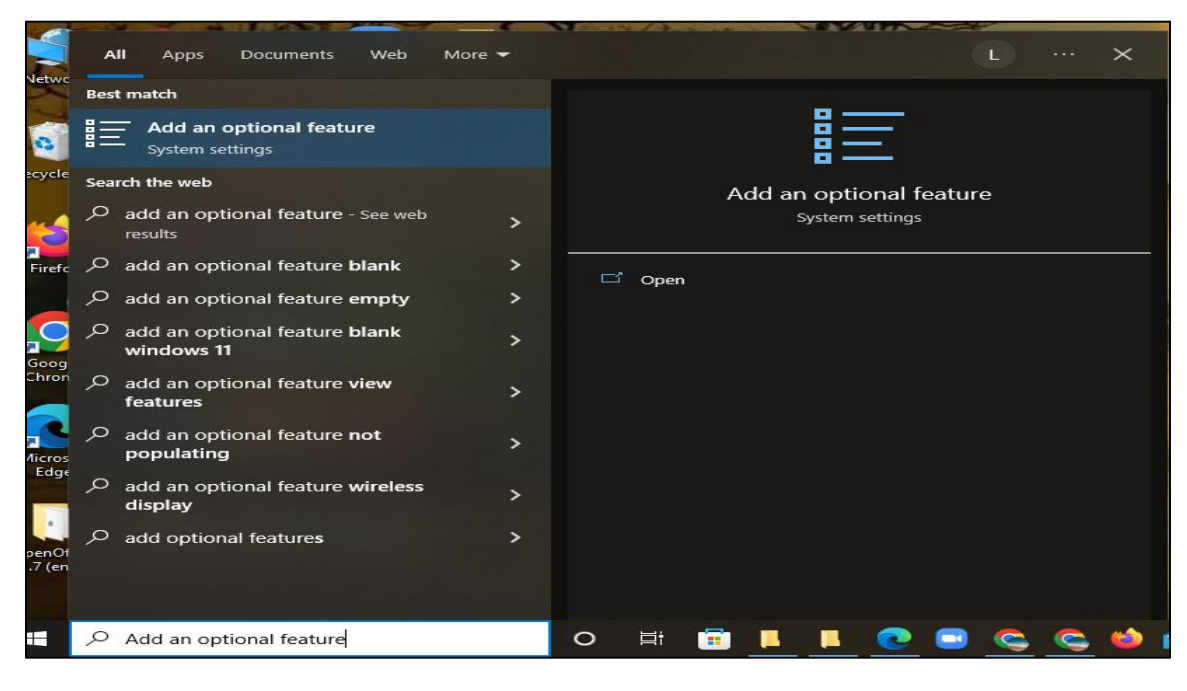

Image 04

#### Step 05

- Then under Installed features type "Sinhala". Image 05 A
- Then you can see "Sinhala Supplemental Fonts." Then click on that and click Uninstall button as in the below image. Image 05 B

| ← Settings                       |                      | -                                         | ٥ | × | : |
|----------------------------------|----------------------|-------------------------------------------|---|---|---|
| ය Optional feature               | es                   |                                           |   |   |   |
| + Add a feature                  |                      | Related settings<br>More Windows features |   |   |   |
| See optional feature history     |                      | Get help                                  |   |   |   |
| Installed features               |                      |                                           |   |   |   |
| sinhala                          | ×                    |                                           |   |   |   |
| Sort by: Name $ \smallsetminus $ |                      |                                           |   |   |   |
| Sinhala Supplemental Fonts       | 1.73 MB<br>9/15/2020 |                                           |   |   |   |
|                                  |                      |                                           |   |   |   |
|                                  |                      |                                           |   |   |   |
|                                  |                      |                                           |   |   |   |

Image 05 - A

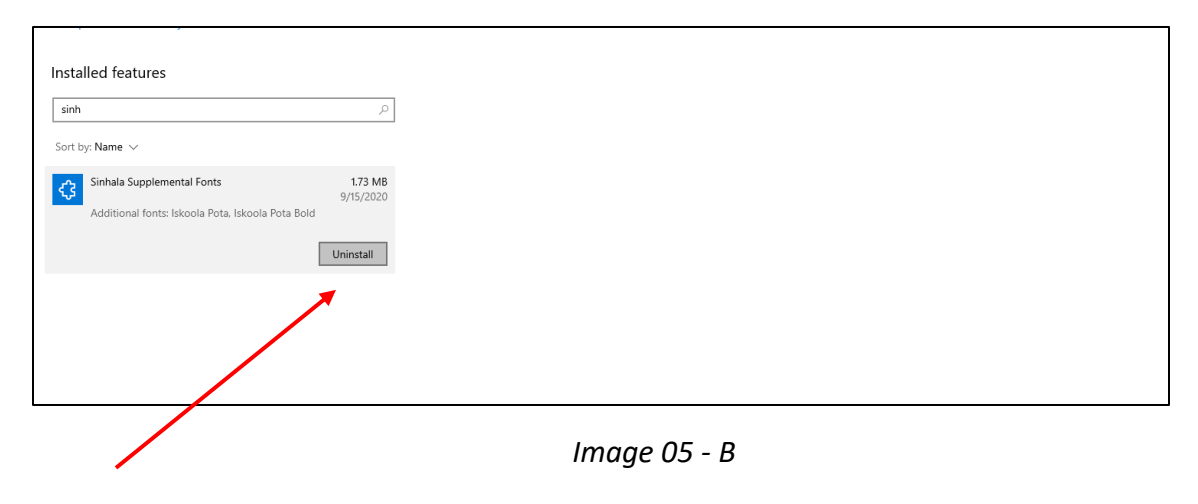

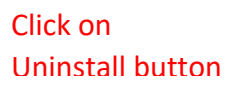

- Then click on Add a feature button– Image 06 A
- Then type "Sinhala" in the search bar. Then click on left check box on "Sinhala Supplemental Fonts" and Click on Install button to install Image 06 B

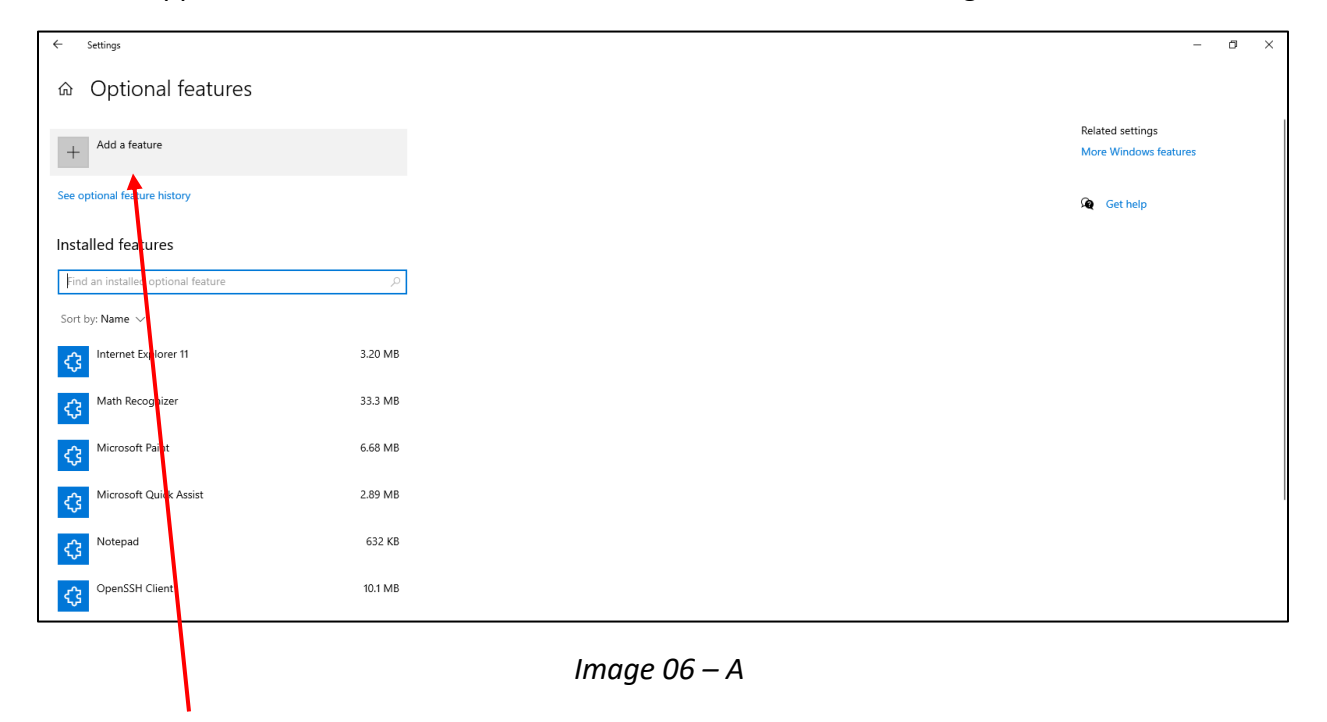

**Click Here** 

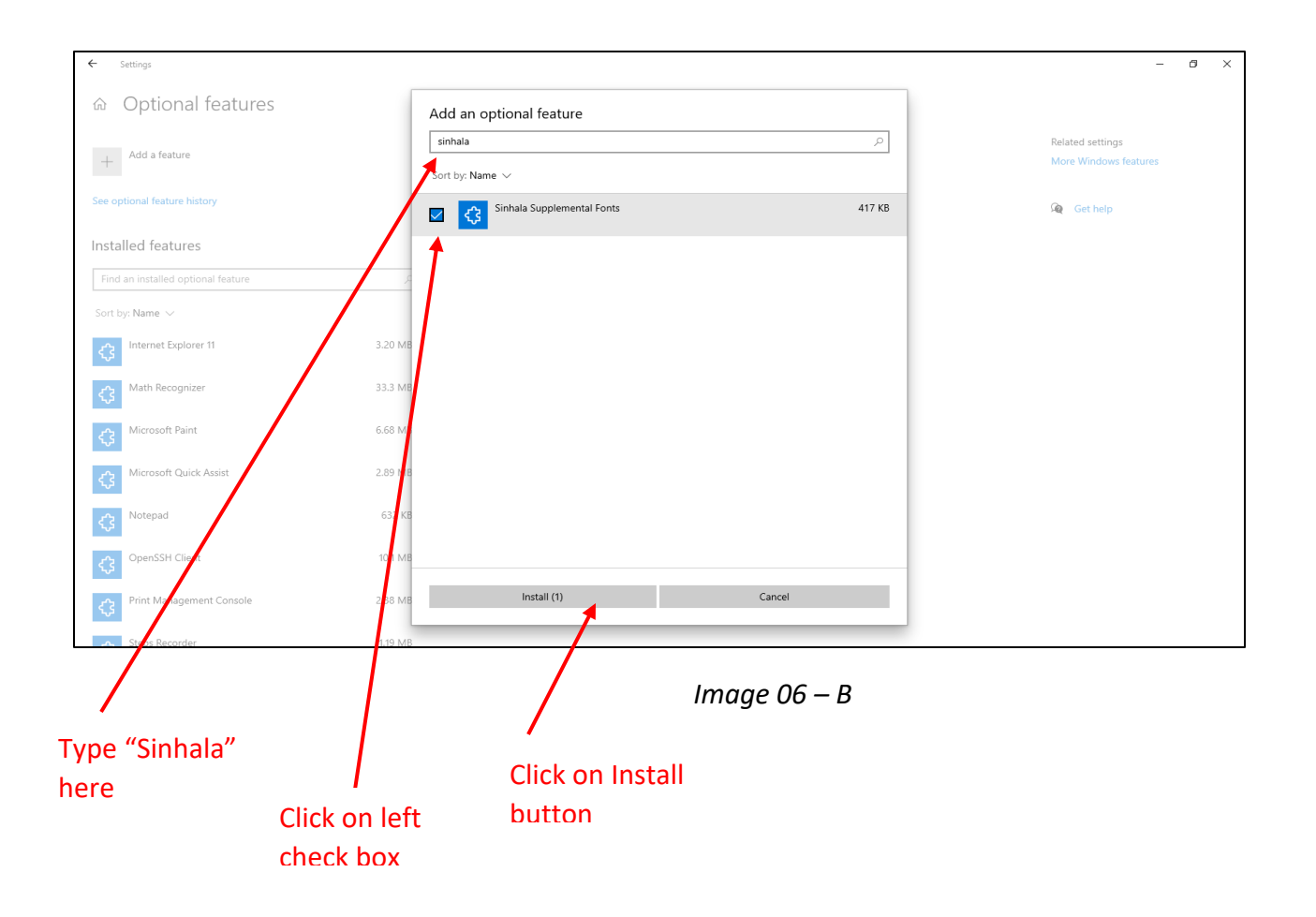

• Then you can view the Installing of Sinhala Supplemental Fonts.

| ← Settings                         |            | - 0                   | $\times$ |
|------------------------------------|------------|-----------------------|----------|
|                                    |            |                       |          |
|                                    |            |                       |          |
| ·                                  |            |                       |          |
|                                    |            | Related settings      |          |
| + Add a feature                    |            | More Windows features |          |
|                                    |            |                       |          |
| Latest actions                     |            | Get help              |          |
| يمے Sinhala Supplemental Fonts     | Installing |                       |          |
| 22                                 |            |                       |          |
| See ontional feature history       |            |                       |          |
|                                    |            |                       |          |
|                                    |            |                       |          |
| Installed features                 |            |                       |          |
| Find an installed optional feature | Q          |                       |          |
|                                    | · · · · ·  |                       |          |
| Sort by: Name 🗸                    |            |                       |          |
| <b>—</b>                           |            |                       |          |
| C Internet Explorer 11             | 3.20 MB    |                       |          |
|                                    |            |                       |          |
| Ath Recognizer                     | 33.3 MB    |                       |          |
|                                    |            |                       |          |
| Microsoft Paint حمح                | 6.68 MB    |                       |          |
| 2                                  |            |                       |          |
| مر Microsoft Quick Assist          | 2.89 MB    |                       |          |
| <b>N</b>                           |            |                       |          |
|                                    |            |                       |          |

Image 07

- After Installation is completed, go to the Font Settings (as in Step 01) → then to Available Fonts.
- Then type and search "Iskoola Pota". Now you can see the latest downloadable version of Iskoola Pota.